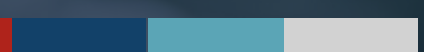

# **CAP REVIEW**

Instructions for External Assessor's CAP Review

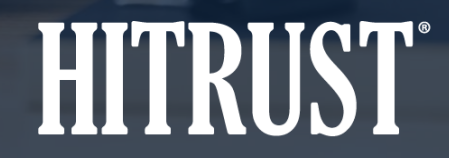

v.HT-2109-01

### **Table of Contents**

- Summary: CAP Review
- Instructions: How to review the Assessed Entity's CAPs

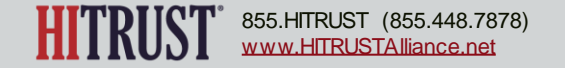

# CAP REVIEW

#### **Summary: CAP Review**

After the Assessed Entity has entered all required CAPs and sent them to the External Assessor to review, the assessment will enter the *Reviewing CAPs* phase.

During the *Reviewing CAPs* phase, the External Assessor will review each required CAP for:

- Specificity
- Clarity
- Spelling
- Grammar
- Ability of the Assessed Entity to demonstrate progress against the CAP

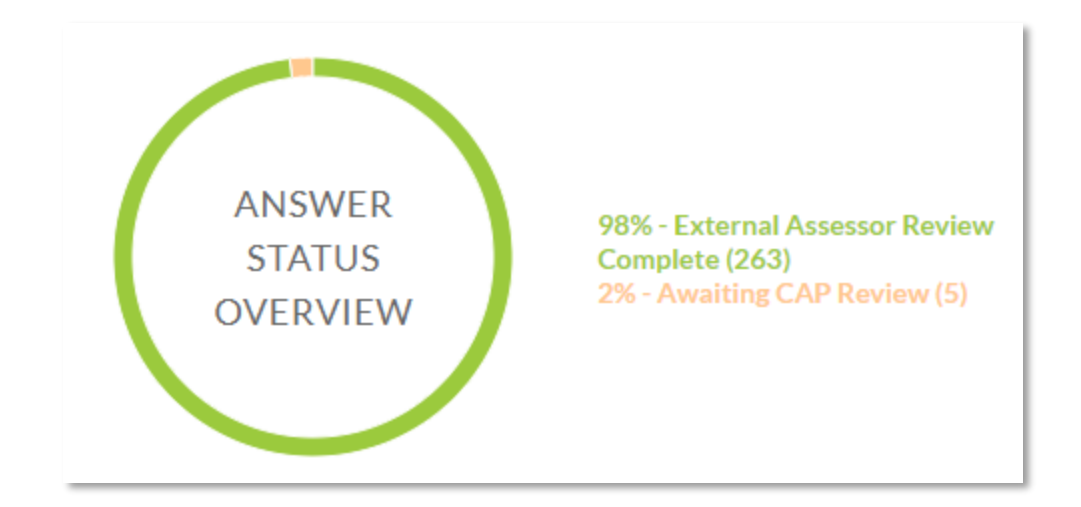

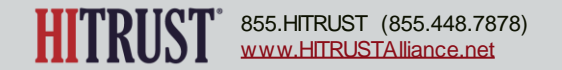

### HOW TO REVIEW THE ASSESSED ENTITY'S CAPS

н. To revie by the A Assesso steps:

| by the Assessed Entity, the<br>Assessor must take the fol<br>steps:                                                                 | AP entered<br>e External<br>lowing     | <ol> <li>The organization takes specific steps to ensure the confidentiality<br/>and integrity of electronic commerce is maintained.</li> <li>ID: 0938.09x1Organizational.1</li> <li>Type: Organizational</li> <li>Level: 1</li> </ol> | y N/A?   | Policy<br>100%<br>mal<br>ree: <mark>1 P</mark> | Procedure<br>100% | Implemented<br>0% | Measured<br>0%   | Managed<br>0%      |
|----------------------------------------------------------------------------------------------------|----------------------------------------|----------------------------------------------------------------------------------------------------|----------|------------------------------------------------|-------------------|-------------------|------------------|--------------------|
|                                                                                                    |                                        | Evaluative Elements: 0                                                                                                    | CORR     | ECTIVE A                                       | CTION PL          | ANS               | CAP Review       | v 🗉 🕜              |
| <b>Step 1</b> – The External Assessor should<br>open the CAP details by clicking the<br>CAP Name within a requirement<br>statement. |                                        | MORE INFO - SAVE                                                                                                    | Name     |                                                | Status            |                   |                  |                    |
|                                                                                                    |                                        | LINKED DOCUMENTS (1) SINHERITANCE DIARY ENTRIES (0)                                                                                                    | Electron | nic Commerce                                   |                   | N                 | ot Started       |                    |
|                                                                                                    |                                        | F CAP (1)                                                                                                    |          |                                                |                   | Res               | oonse Status: Av | vaiting CAP Review |
| CORRECTIVE ACTION FLAN                                                                                                    |                                        |                                                                                                    |          |                                                |                   |                   | Compliance St    | atus: CAP Required |
| Name *                                                                                                    | Electronic Commerce                    |                                                                                                    |          |                                                |                   |                   |                  |                    |
| Corrective Action *                                                                                                    | The assessed entity will revise the po | olicy                                                                                                    |          |                                                |                   |                   |                  |                    |
| Status*                                                                                                    | Not Started                            | ~                                                                                                    |          |                                                |                   |                   |                  |                    |
| Accept Risk                                                                                                    | Accept Risk is not allo                | owed for statements with scores below 62.                                                                                                    |          |                                                |                   |                   |                  |                    |
| PLANNING                                                                                                    |                                        |                                                                                                    |          |                                                |                   |                   |                  |                    |
| Point of Contact / Owner *                                                                                                    | Jonathan Livingston Seagull            |                                                                                                    |          |                                                |                   |                   |                  |                    |
| Scheduled Completion Date *                                                                                                    | 8/31/2021 💌                            |                                                                                                    |          |                                                |                   |                   |                  |                    |

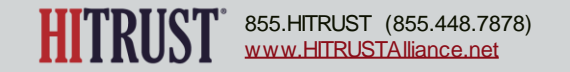

- **Step 2** The External Assessor should ensure that all required fields of the CAP have been completed:
- Name
- Corrective Action
- Status
- Point of Contact/Owner
- Scheduled Completion Date

The External Assessor should then review the CAP for:

- Specificity
- Clarity
- Spelling
- Grammar
- Ability of the Assessed Entity to demonstrate progress against the CAP

| N/A?     | Policy<br>100%<br>mal<br>ree: | Procedure<br>100% | Implemented | The External Assessor Organization<br>has reviewed the CAP responses<br>provided by the Assessed Entity for<br>specificity, clarity, spelling, grammar,<br>and the ability of the Assessed Entity<br>to demonstrate progress against the<br>CAP. |
|----------|-------------------------------|-------------------|-------------|----------------------------------------------------------------------------------------------------|
| CORR     | ECTIVE A                      | CTION PL          | ANS         | CAP Review 🔟 🔥 🖓                                                                                                    |
| Name     |                               |                   | St          | atus                                                                                                    |
| Electror | nic Commerce                  |                   | N           | ot Started                                                                                                    |
|          |                               |                   |             |                                                                                                    |
|          |                               |                   | Resp        | oonse Status: Awaiting CAP Review<br>Compliance Status: CAP Required                                                                                                    |

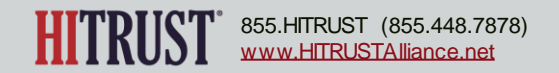

**Step 3** – Based on the review outlined in Step 2, the External Assessor will click the  $\frac{1}{2}$  button to approve the CAP or the  $\frac{1}{2}$  button to disagree with the CAP.

| CORRECTIVE ACTION PLANS | CAP Review 🗊 🖒 🖓 |
|-------------------------|------------------|
| Name                    | Status           |
| Electronic Commerce     | Not Started      |
|                         |                  |

**Note:** *Steps 4 – 6* detail the instructions for disagreeing. You may skip to *Step 7* for details to approve CAPs.

| <mark>ம</mark> ் 7 |
|--------------------|
|                    |
| /                  |
|                    |
|                    |
|                    |

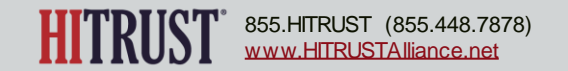

**Step 4** – When the External Assessor clicks the  $\mathcal{P}$  button to disagree with the CAP, they will be required to enter a rationale for disagreement.

**Step 5** – After entering the rationale, the External Assessor will click *save*, then *OK* to revert the requirement statement back to the Assessed Entity for the CAP to be updated.

When the requirement statement has been reverted to the Assessed Entity, the status will change from Awaiting CAP Review to CAP Required.

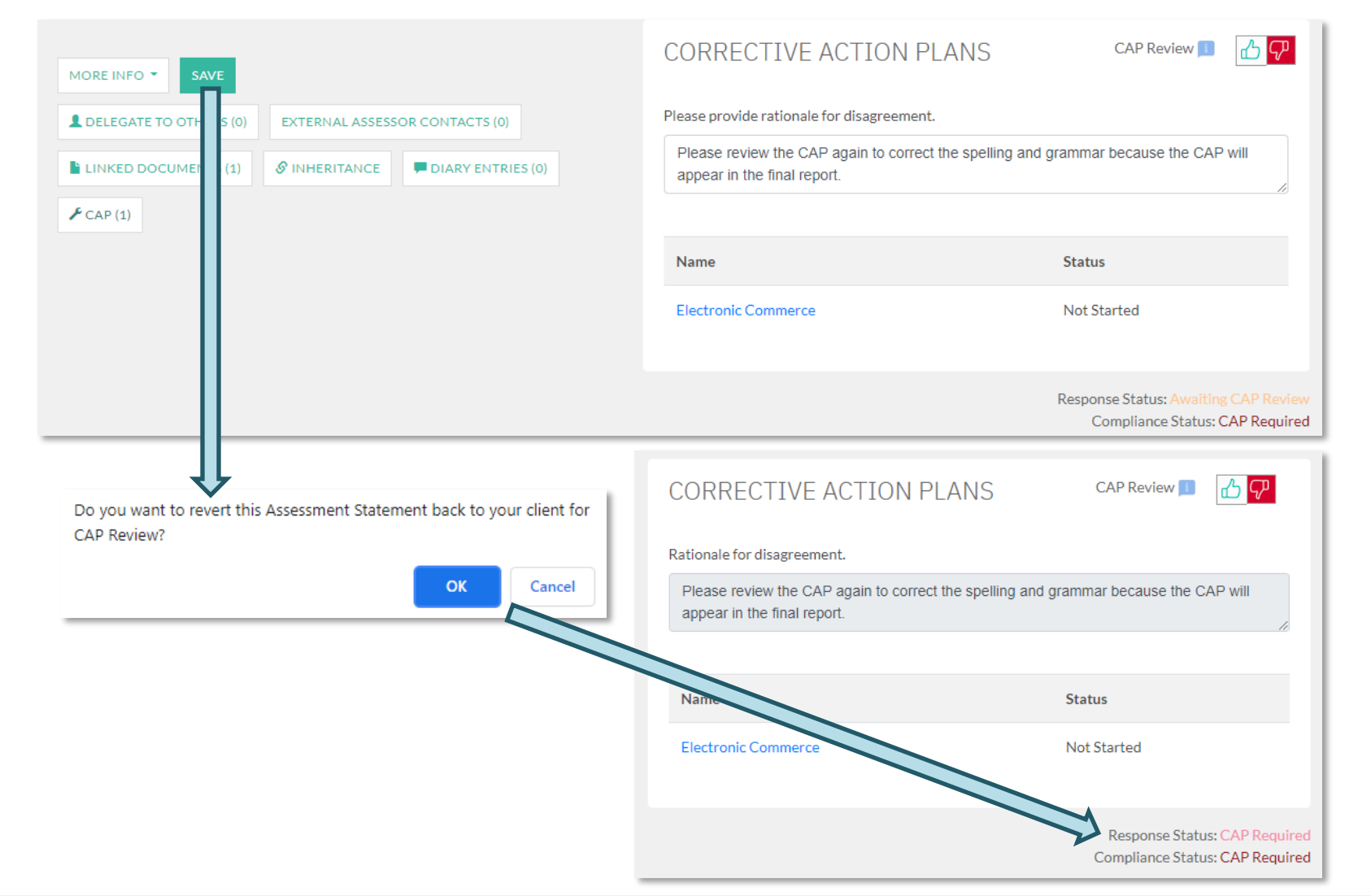

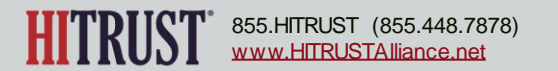

**Step 6** – After making the necessary updates to the CAPs that the External Assessor reverts, the Assessed Entity should click the *send the statements back to your External Assessor* link.

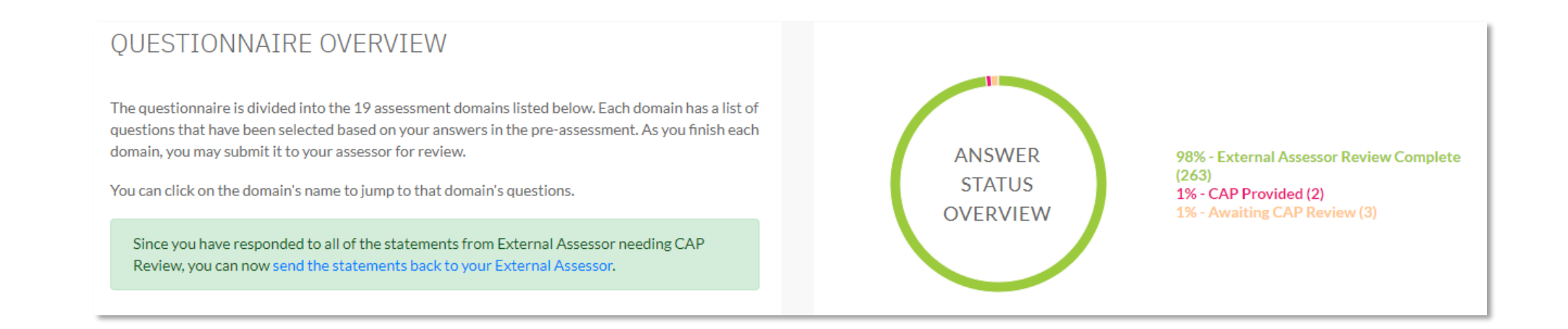

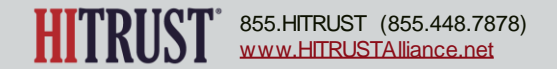

**Step 7** – When the External Assessor has reviewed and approves of a CAP, the status changes to CAP Review Completed.

| MORE INFO - SAVE                                | CORRECTIVE ACTION PLANS      | CAP Review 🔟 🖓                                                          |
|-------------------------------------------------|------------------------------|-------------------------------------------------------------------------|
| LINKED DOCUMENTS (1)                            | Name                         | Status                                                                  |
| S INHERITANCE DIARY E LES (0) CAP (1)           | Electronic Commerce          | Not Started                                                             |
|                                                 |                              | Response Status: Awaiting CAP Review<br>Compliance Status: CAP Required |
| CORRECTIVE ACTION PLANS                         |                              |                                                                         |
| Name Status                                     |                              |                                                                         |
| Electronic Commerce Not Started                 |                              |                                                                         |
| Response Status: CAP Revi<br>Compliance Status: | ew Completed<br>CAP Required |                                                                         |

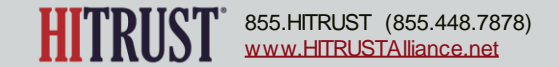

After all required CAPs have been reviewed and approved, the External Assessor will be presented a link to submit the Assessment to HITRUST.

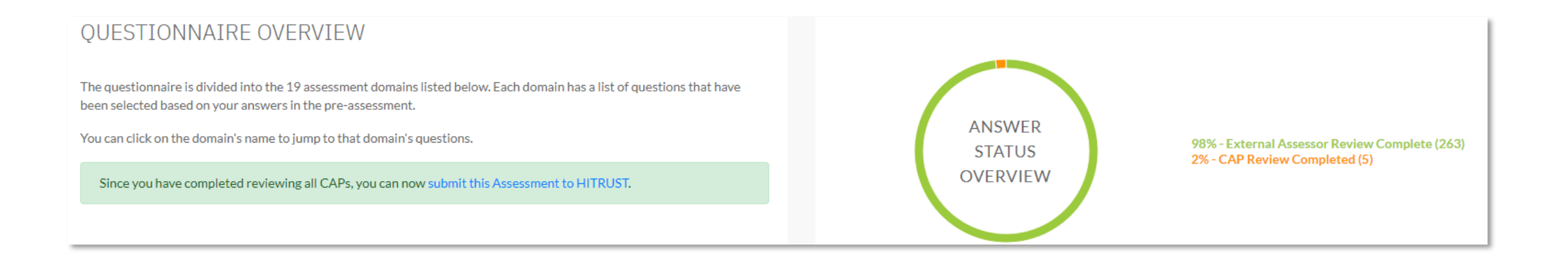

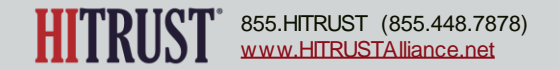